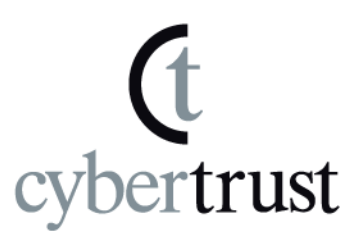

# Cybertrust Managed PKI

## User Manual

Version 1.0.0

18 April 2017

www.cybertrust.ne.jp

Copyright © Cybertrust Japan Co., Ltd. All Rights Reserved.

The copyright on this document belongs exclusively to Cybertrust Corporation. The contents in this document are subject to change without notice. Cybertrust Corporation cannot guarantee that there is no error in this document.

Any reproduction of this document in part or in whole is prohibited. This document cannot be reproduced to develop an application.

However, this document may be reproduced if it is stipulated in the contract or agreement with Cybertrust Corporation, on the condition that this contract or agreement is attached to it. Unless previously agreed to by written agreement from Cybertrust Corporation, the contents or subject matter directly or indirectly obtained from this document or in part cannot be disclosed to a third party such as an individual company or its employees by oral, written, or otherwise by any means.

Copyright © Cybertrust Japan Co., Ltd.

All Rights Reserved.

Cybertrust

### Table of Contents

| Intr | oductio | on         |                                              | 1  |
|------|---------|------------|----------------------------------------------|----|
| 1.   | Instal  | lation     | tion atoma                                   | 2  |
|      | 1.1.    | Installa   | alion sleps                                  | Z  |
| 2.   | Steps   | s for star | rting the application                        | 6  |
| 3.   | New     | Certifica  | te Registration                              | 7  |
| 4.   | Confi   | rm Vers    | ion Information                              | 9  |
| 5.   | Unins   | stallation | ۱                                            | 10 |
|      | 5.1.    | Steps f    | for uninstallation                           | 10 |
|      |         | 5.1.1.     | Uninstall using the msi file                 | 10 |
|      |         | 5.1.2.     | Uninstall from the Control Panel             | 13 |
| 6.   | Othe    | s          |                                              | 16 |
|      | 6.1.    | User's     | operation environment                        |    |
|      |         | 6.1.1.     | Supported Operating Systems                  | 16 |
|      |         | 6.1.2.     | Display language                             |    |
|      |         | 6.1.3.     | Supported Proxy Authentication Type          | 16 |
|      | 6.2.    | How to     | o confirm the certificate (IE)               | 16 |
|      | 6.3.    | Usage      | Cautions                                     |    |
|      |         | 6.3.1.     | A target user during installation            |    |
|      |         | 6.3.2.     | Registry operation error during installation | 20 |
|      |         | 6.3.3.     | Repair installation                          | 21 |
|      |         |            |                                              |    |

| Publication History |           |                    |  |  |
|---------------------|-----------|--------------------|--|--|
| Date                | Version # | Summary of Changes |  |  |
| 18 April 2017       | 1.0.0.0   | First edition      |  |  |
|                     |           |                    |  |  |
|                     |           |                    |  |  |
|                     |           |                    |  |  |

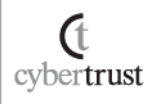

### Introduction

This document describes the Client Tool that downloads the certificate from the certificate authority and registers it in the certificate store in "Cybertrust Managed PKI".

Unless otherwise stated, this document uses Windows 10 for the explanation.

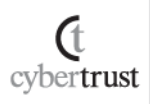

### 1. Installation

When a certificate is issued to a user, an e-mail notification regards to the certificate issuance will be sent.

Download the Client Tool's installer (msi file) from the download site specified in the mail contents.

Run the downloaded installer and start the installation.

#### 1.1. Installation steps

The following are the steps for installation:

- 1. Execute the downloaded msi file (JFEengManagedPKIClient-en.msi).
- 2. Click [Next].

| ⊮ JFEeng ManagedPKI Client<br>Welcome to the JFEeng ManagedPKI Clie<br>Wizard                                                                                                    | –<br>ent Setu                                          | p                              | ×        |
|----------------------------------------------------------------------------------------------------|--------------------------------------------------------|--------------------------------|----------|
| The installer will guide you through the steps required to install JFE eng computer.                                                                                                    | ManagedPKI                                             | Client o                       | n your   |
| WARNING: This computer program is protected by copyright law and in<br>Unauthorized duplication or distribution of this program, or any portion of<br>or criminal penalties, and will be prosecuted to the maximum extent pos | nternational tr<br>of it, may resul<br>ssible under th | eaties.<br>t in seve<br>e law. | re civil |
| Cancel                                                                                                    | <u>3</u> ack                                           | <u>N</u> e>                    | :t >     |
| 3. Click [Next].                                                                                                    |                                                        |                                |          |

| 🛃 JFEeng ManagedPKI Client                                                             | —       |                   | ×      |
|----------------------------------------------------------------------------------------|---------|-------------------|--------|
| Select Installation Folder                                                             |         |                   |        |
| The installer will install JFE eng ManagedPKI Client to the following folder.          |         |                   |        |
| To install in this folder, click "Next". To install to a different folder, enter it be | elow or | click "Brov       | wse''. |
| Eolder:<br>C:\Users\User\AppData\Local\Programs\JFEengManagedPKIClient <sup>\</sup>    |         | B <u>r</u> owse   |        |
|                                                                                        |         | <u>D</u> isk Cost |        |
|                                                                                        |         |                   |        |
|                                                                                        |         |                   |        |
|                                                                                        |         |                   |        |
| Cancel < <u>B</u> ack                                                                  |         | <u>N</u> ex       | t>     |

- \* Click [Browse] to change the installation destination for the installation folder.
- \* Click [Disk Cost] to display the screen below. Remaining free space and other related information are shown here.

| 🕼 JFEeng ManagedPKI Client Disk Space 🛛 🕹 🗙                                                                                                    |           |           |         |  |  |  |
|----------------------------------------------------------------------------------------------------|-----------|-----------|---------|--|--|--|
| The list below includes the drives you can install JFE eng ManagedPKI Client to, along with each<br>drive's available and required disk space. |           |           |         |  |  |  |
| Volume                                                                                                    | Disk Size | Available | Require |  |  |  |
| <b>■</b> C:                                                                                                    | 59GB      | 45GB      | 2841K   |  |  |  |
|                                                                                                    |           |           |         |  |  |  |
| <                                                                                                    |           |           | >       |  |  |  |
|                                                                                                    | OK        |           |         |  |  |  |

- (t cybertrust
- 4. Click [Next] to start installation. The screen below will be displayed.

| 🔀 JFEeng ManagedPKI Client                        |               |                  | _ |            | $\times$ |
|---------------------------------------------------|---------------|------------------|---|------------|----------|
| Confirm Installation                              |               |                  |   |            |          |
| The installer is ready to install JFE eng Managed | PKI Client on | ) your computer. |   |            |          |
| Click "Next" to start the installation.           |               |                  |   |            |          |
|                                                   |               |                  |   |            |          |
|                                                   |               |                  |   |            |          |
|                                                   |               |                  |   |            |          |
|                                                   |               |                  |   |            |          |
|                                                   |               |                  |   |            |          |
|                                                   |               |                  |   |            |          |
|                                                   |               |                  |   |            |          |
| (                                                 | Cancel        | < <u>B</u> ack   |   | <u>N</u> e | xt >     |

5. When installation is completed, the screen below will be displayed. Click [Close] to close the screen and end the installation operation.

| Mo a ceng manageur ki chent     |                             |                   |        |    |   |
|---------------------------------|-----------------------------|-------------------|--------|----|---|
| Installation Complete           | )                           |                   |        |    | 5 |
| JFEeng ManagedPKI Client has be | en successfully installed.  |                   |        |    |   |
| Click "Close" to exit.          |                             |                   |        |    |   |
|                                 |                             |                   |        |    |   |
|                                 |                             |                   |        |    |   |
|                                 |                             |                   |        |    |   |
|                                 |                             |                   |        |    |   |
|                                 |                             |                   |        |    |   |
|                                 |                             |                   |        |    |   |
| Please use Windows Update to ch | eck for any critical update | s to the .NET Fra | mework | k. |   |
| Please use Windows Update to ch | eck for any critical update | s to the .NET Fra | meworl | k. |   |

6. Make sure that this Resident icon will be displayed on the Windows System Tray.

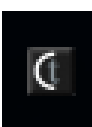

7. Make sure the following items are added to the Start menu.

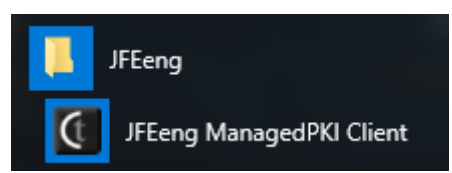

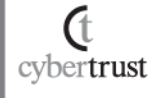

### 2. Steps for starting the application

This application automatically starts at login.

To confirm that the application has automatically started after login, check whether this icon is shown in the System Tray.

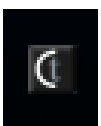

(t cybertrust In addition, if this application is not running for some reason such as forced termination in Task Manager, start the application by selecting this item from the Start menu.

| <b>I</b> | JFEeng                   |  |
|----------|--------------------------|--|
| ¢        | JFEeng ManagedPKI Client |  |

### 3. New Certificate Registration

The following are the steps for registering a new certificate:

1. Right-click on the application icon on the System Tray. Select "New Certificate Registration" from the displayed menu.

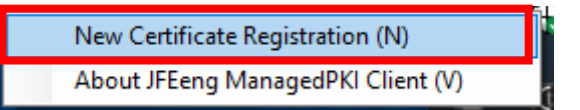

2. Enter the User ID and Password in [User ID] and [Password]. Enter the values specified in [Policy ID|Request ID] from the e-mail notification about this certificate issuance, and then click [Download Certificate].

| JFEeng ManagedPKI Client                                                                                                    | $\times$ |
|----------------------------------------------------------------------------------------------------|----------|
| Please enter the certificate's "User ID", "Password" and<br>"Policy ID Request ID" from your e-mail notification and the<br>click "Download Certificate" button.<br>The certificate will be installed automatically after being<br>downloaded. | n        |
| User ID (U):                                                                                                    |          |
| UserId                                                                                                    |          |
| Password (P):                                                                                                    |          |
|                                                                                                    |          |
| Policy ID Request ID ( <u>R</u> ):                                                                                                    |          |
| policyid 123456789012345                                                                                                    |          |
|                                                                                                    |          |
| Download Certificate (I)                                                                                                    |          |

 In an environment that requires Proxy authentication, the screen below will be displayed. Enter the Proxy authentication information in [User Name] and [Password], and then click [Send].
 \* In an environment where Proxy authentication is unnecessary, skip this step.

| JFEeng Manag                                                     | gedPKI Client                                     | $\times$ |  |  |  |
|------------------------------------------------------------------|---------------------------------------------------|----------|--|--|--|
| The following server is requesting for a user name and password. |                                                   |          |  |  |  |
| To use the domai<br>"user@domain"                                | in name for authentication, enter using this form | at:      |  |  |  |
| User Name ( <u>U</u> ):                                          | ProxyUser                                         |          |  |  |  |
| Password ( <u>P</u> ):                                           | •••••                                             |          |  |  |  |
| Send ( <u>S</u> )                                                |                                                   |          |  |  |  |

4. If you need to import the root certificate for new registration certificate, the screen below will be displayed.

Confirm the contents and click [Yes].

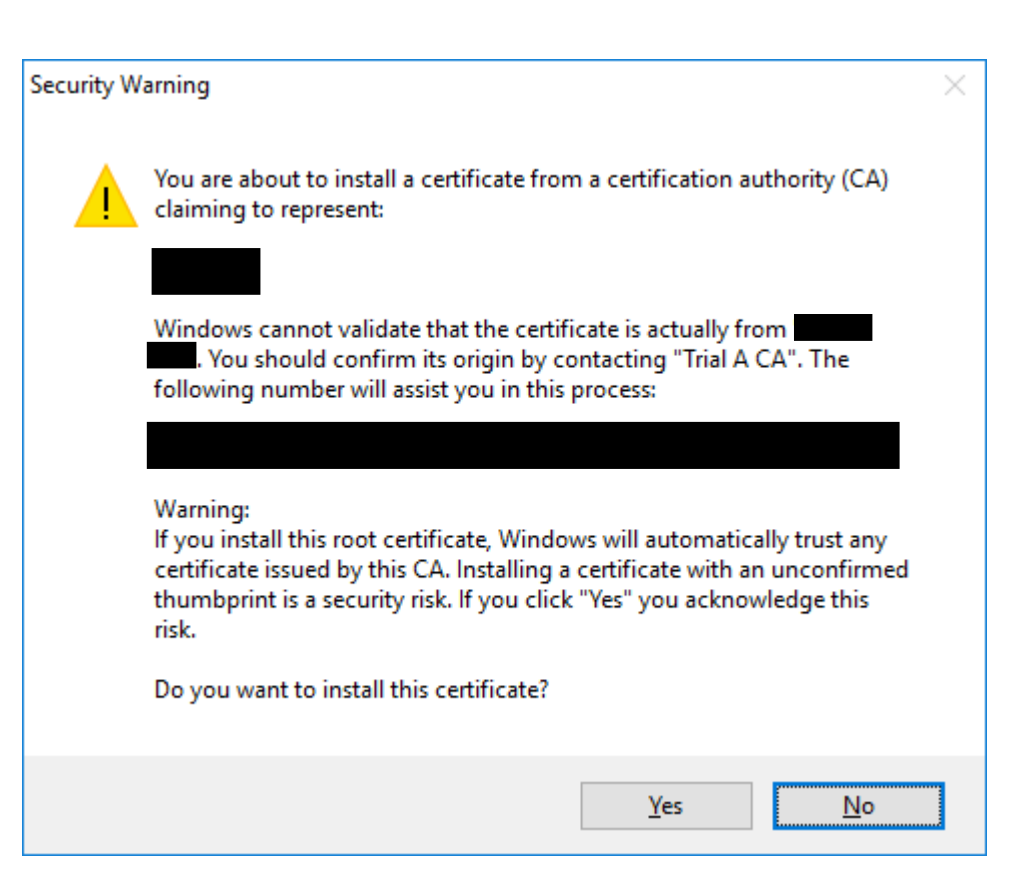

5. When the screen below is displayed, registration of certificate is completed. Click [OK] to close this message screen and the new certificate registration screen.

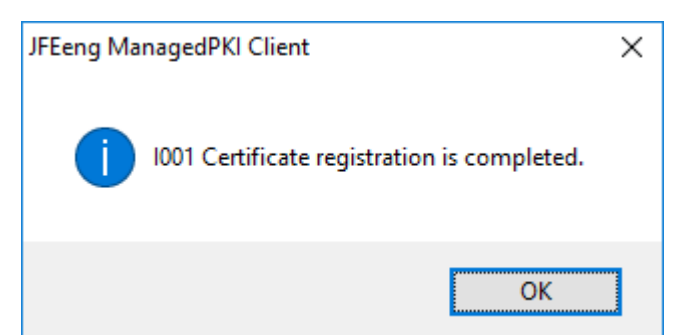

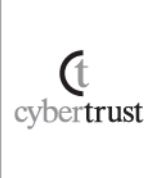

### 4. Confirm Version Information

The following are the steps for checking the version information:

1. Right-click on the application icon on the System Tray. Select "About JFEeng ManagedPKI Client" from the displayed menu.

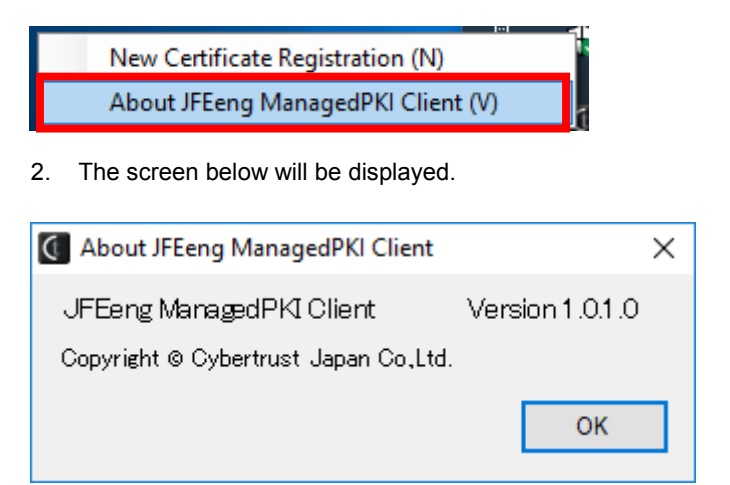

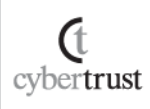

### 5. Uninstallation

### 5.1. Steps for uninstallation

#### 5.1.1. Uninstall using the msi file

The following are the steps for uninstallation using the msi file:

- 1. Execute the msi file (JFEengManagedPKIClient-en.msi) which is the same file used for installation.
- 2. Select "Remove JFEeng ManagedPKI Client" and click [Finish].

| 援 JFEeng ManagedPKI Client                                                                                   | _     |            | ×    |
|----------------------------------------------------------------------------------------------------|-------|------------|------|
| Welcome to the JFEeng ManagedPKI Client<br>Wizard                                                            | Setup | )          | -    |
| Select whether you want to repair or remove JFEeng ManagedPKI Client.                                        |       |            |      |
| <ul> <li><u>Remove JFE eng ManagedPKI Client</u></li> <li><u>Remove JFE eng ManagedPKI Client</u></li> </ul> |       |            |      |
| Cancel < <u>B</u> ack                                                                                        |       | <u>F</u> i | nish |

3. Click [Continue].

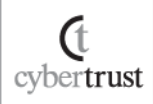

| 🖟 JFEeng ManagedPKI Client Files in Use                                                                                                    | ×         |  |  |  |  |
|----------------------------------------------------------------------------------------------------|-----------|--|--|--|--|
| The following applications are using files which the installer must remove. You can either close the<br>applications and click "Try Again", or click "Continue" so that the installer continues the<br>installation, and replaces these files when your system restarts. |           |  |  |  |  |
| JFEeng ManagedPKI Client (Process Id: 3616)                                                                                                    |           |  |  |  |  |
|                                                                                                    |           |  |  |  |  |
|                                                                                                    |           |  |  |  |  |
|                                                                                                    |           |  |  |  |  |
| <u>I</u> ry Again <u>Continue</u> E <u>x</u> it Ins                                                                                                    | tallation |  |  |  |  |

\* If the process of this Client Tool is ended, this screen will be skipped.

\* When you click [Exit Installation], the screen below is displayed and the uninstallation is interrupted.

| 🖟 JFEeng ManagedPKI Client                                                                                        | _    |            | ×     |
|----------------------------------------------------------------------------------------------------|------|------------|-------|
| Installation Interrupted                                                                                          |      |            |       |
| The installer was interrupted before JFE eng ManagedPKI Client could be re<br>restart the installer to try again. | move | d. You ne  | ed to |
| Click "Close" to exit.                                                                                            |      |            |       |
|                                                                                                    |      |            |       |
|                                                                                                    |      |            |       |
|                                                                                                    |      |            |       |
|                                                                                                    |      |            |       |
|                                                                                                    |      |            |       |
|                                                                                                    |      |            |       |
| Cancel < <u>B</u> ack                                                                                             |      | <u>C</u> I | ose   |
|                                                                                                    |      |            |       |

4. The screen below will be displayed.

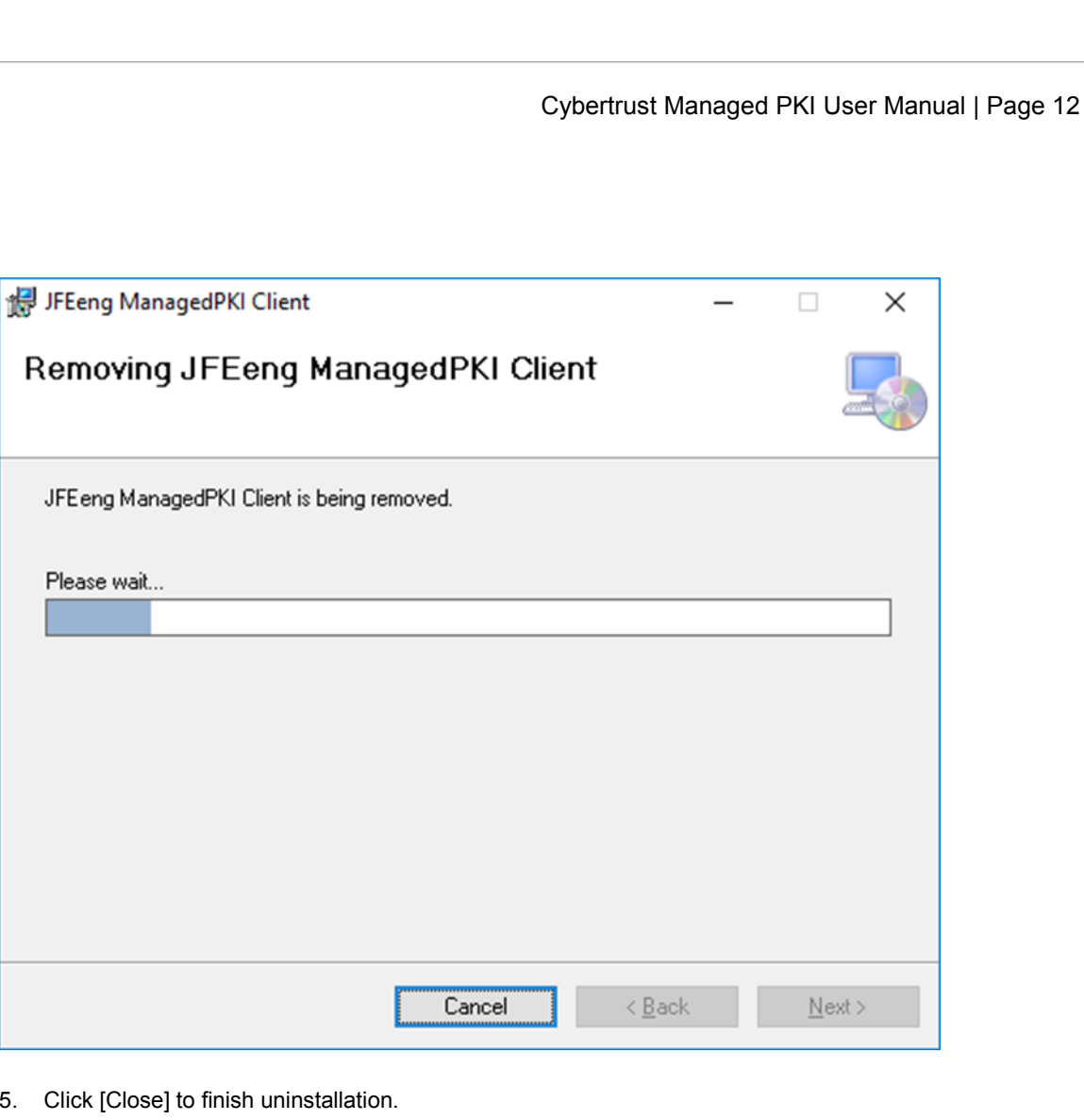

Click [Close] to finish uninstallation. 5.

(t cybertrust

Please wait...

| 🖟 JFEeng ManagedPKI Client         |                         |                | _ |              | × |
|------------------------------------|-------------------------|----------------|---|--------------|---|
| Installation Complete              |                         |                |   |              |   |
| JFE eng ManagedPKI Client has beer | n successfully removed. |                |   |              |   |
| Click "Close" to exit.             |                         |                |   |              |   |
|                                    |                         |                |   |              |   |
|                                    |                         |                |   |              |   |
|                                    |                         |                |   |              |   |
|                                    |                         |                |   |              |   |
|                                    |                         |                |   |              |   |
|                                    |                         |                |   |              |   |
|                                    |                         |                | F |              |   |
|                                    | Cancel                  | < <u>B</u> ack |   | <u>C</u> los | e |

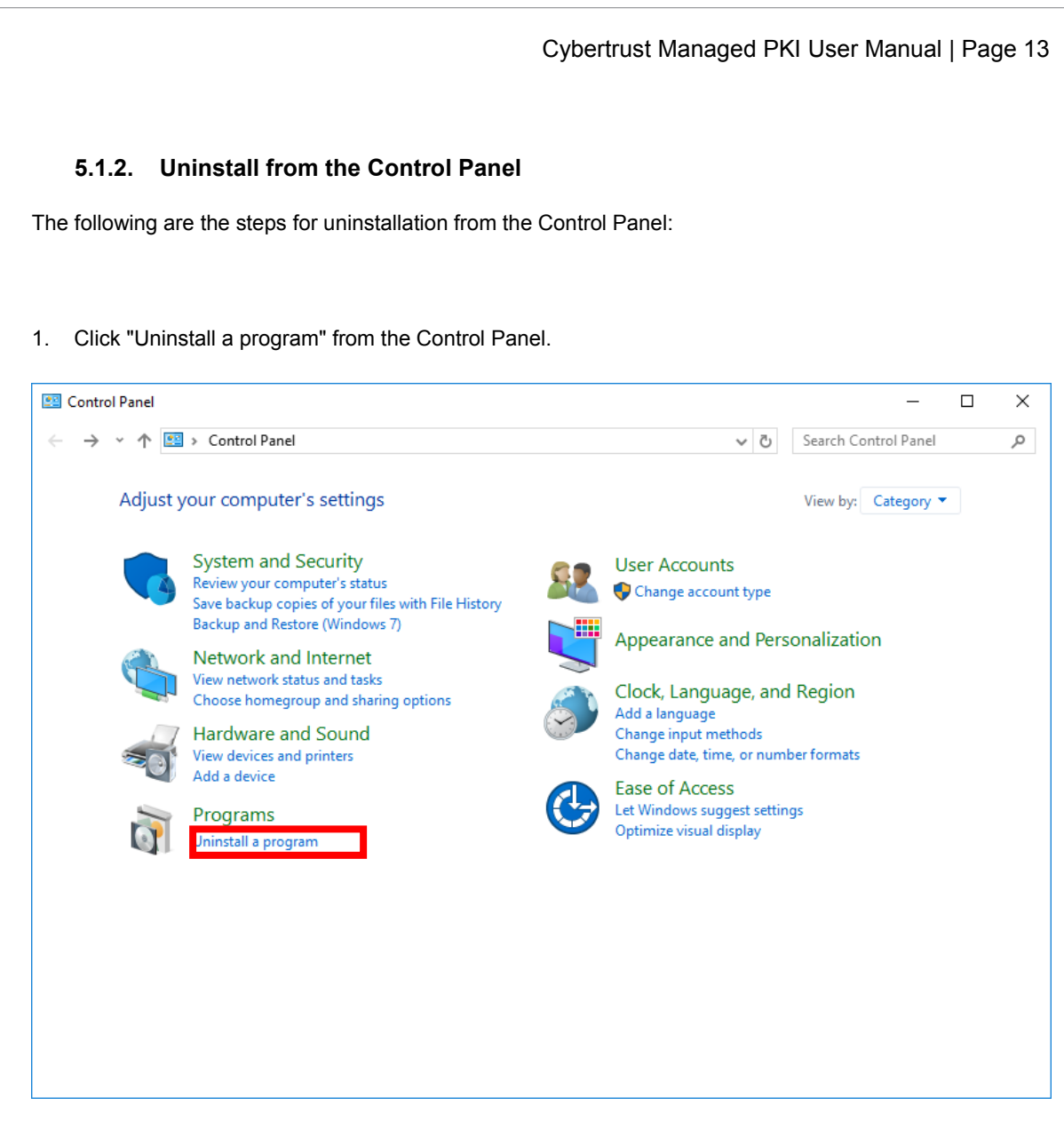

2. Select "JFEeng ManagedPKI Client" from the list and click "Uninstall".

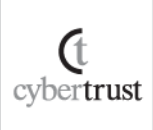

| Programs and Features                                           |                                                 |                                          | - 🗆 X                   |
|-----------------------------------------------------------------|-------------------------------------------------|------------------------------------------|-------------------------|
| ← → ~ ↑ 🖬 > Control                                             | Panel > Programs > Programs and Features        | ✓ ♂ Search                               | Programs and Features 🔎 |
| Control Panel Home                                              | Uninstall or change a program                   |                                          |                         |
| View installed updates                                          | To uninstall a program, select it from the list | and then click Uninstall, Change, or Rep | pair.                   |
| Turn Windows features on or<br>off                              | Organize 🔻 Uninstall Change Repair              |                                          | ≣≡ ▾ (?                 |
|                                                                 | Name                                            | Publisher                                | Installed On Size       |
|                                                                 | JFEeng ManagedPKI Client                        | JFE Engineering Corporation              | 8/22/2017 (             |
|                                                                 |                                                 |                                          |                         |
|                                                                 | <                                               |                                          |                         |
|                                                                 | < USE JFE Engineering Corporation Pro           | oduct version: 1.0.0<br>Size: 0.97 MB    |                         |
| 3. Click [Yes].                                                 | <     JFE Engineering Corporation Pro           | oduct version: 1.0.0<br>Size: 0.97 MB    |                         |
| <ol> <li>Click [Yes].</li> <li>Programs and Features</li> </ol> | <     JFE Engineering Corporation Pro           | oduct version: 1.0.0<br>Size: 0.97 MB    |                         |
| 3. Click [Yes].<br>Programs and Features                        | JFE Engineering Corporation Pro                 | oduct version: 1.0.0<br>Size: 0.97 MB    |                         |

4. Select "Automatically close applications and attempt to restart them after setup is complete.", then click [OK].

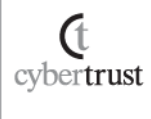

| JFEeng ManagedPKI Client                                                              | $\times$ |
|---------------------------------------------------------------------------------------|----------|
| The following applications should be closed before continuing the install:            |          |
| JFEeng ManagedPKI Client                                                              |          |
| Automatically close applications and attempt to restart them after setup is complete. |          |
| O Do <u>n</u> ot close applications. (A Reboot may be required.)                      |          |

 $^{\ast}$  If the process of this Client Tool has ended, this screen will be skipped.

5. The screen below will be displayed. It closes automatically when uninstallation is completed.

| JFEeng ManagedPKI Client                                      |  |
|---------------------------------------------------------------|--|
| Please wait while Windows configures JFEeng ManagedPKI Client |  |
| Gathering required information                                |  |
| Cancel                                                        |  |

### 6. Others

### 6.1. User's operation environment

#### 6.1.1. Supported Operating Systems

The following operating systems are supported:

- Microsoft® Windows® 7 Service Pack 1 32bit
- Microsoft® Windows® 7 Service Pack 1 64bit
- Microsoft® Windows® 8.1 32bit
- Microsoft® Windows® 8.1 64bit
- Microsoft® Windows® 10 32bit
- Microsoft® Windows® 10 64bit

#### 6.1.2. Display language

The following languages are supported:

- Japanese
- English

#### 6.1.3. Supported Proxy Authentication Type

This application supports the following Proxy authentication protocols:

- Basic Authentication
- NTLM Authentication

### 6.2. How to confirm the certificate (IE)

The following are the steps for confirming the certificate from Internet Explorer:

- 1. Run the Internet Explorer.
- 2. Select [Internet options].

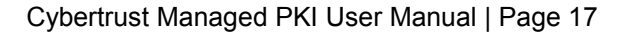

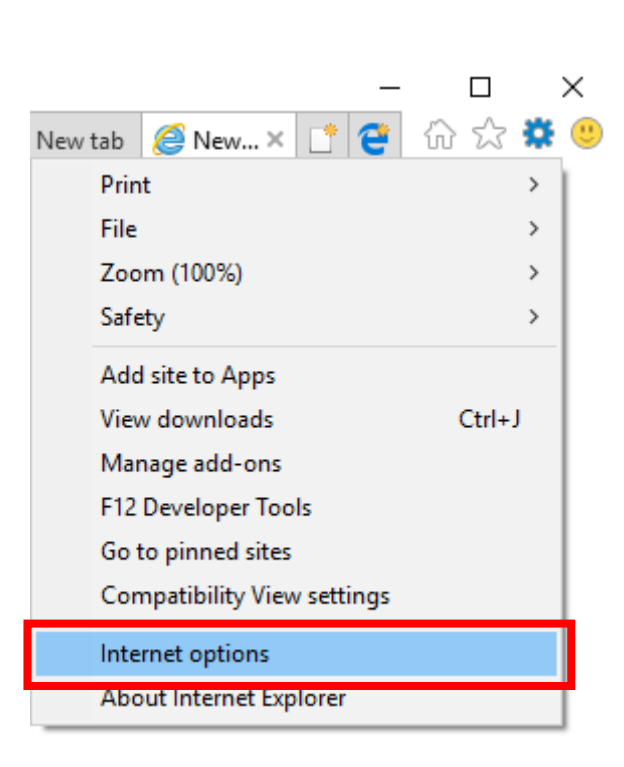

3. Open the [Content] tab and click [Certificates].

| nternet Op  | tions                            |               |                |                | ?        | ×    |  |
|-------------|----------------------------------|---------------|----------------|----------------|----------|------|--|
| General S   | ecurity Privacy                  | Content       | Connections    | Programs       | Advan    | iced |  |
| Certificate | 25                               |               |                |                |          |      |  |
| 9           | Use certificates                 | for encrypt   | ted connection | s and identifi | ication. |      |  |
| C           | ear <u>S</u> SL state            | <u>C</u> erti | ficates        | Publishe       | ers      |      |  |
| AutoComp    | lete                             |               |                |                |          |      |  |
|             | AutoComplete s                   | tores previ   | ous entries    | Setting        | gs       |      |  |
| <b>1</b>    | for you.                         | ia suggests   | matches        |                |          |      |  |
| Feeds and   | Web Slices                       |               |                |                |          |      |  |
| 1           | Feeds and Web<br>content from we | Slices prov   | ide updated    | Setting        | gs       |      |  |
|             | read in Internet                 | Explorer a    | nd other       |                |          |      |  |
|             | programs                         |               |                |                |          |      |  |
|             |                                  |               |                |                |          |      |  |
|             |                                  |               |                |                |          |      |  |
|             |                                  |               |                |                |          |      |  |
|             |                                  |               |                |                |          |      |  |
|             |                                  |               |                |                |          |      |  |
|             |                                  |               |                |                |          |      |  |

- 4. Confirm the displayed certificates screen.
- Select [Personal] to display certificates.

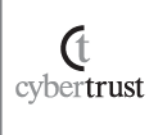

|                             |                                 | Cybertrust        | Managed PKI User Ma       |
|-----------------------------|---------------------------------|-------------------|---------------------------|
| tificates                   |                                 |                   | >                         |
| ended purpose:              | <all></all>                     |                   | ~                         |
| ersonal Other Peo           | pple Intermediate Certification | n Authorities Tru | sted Root Certification 🚺 |
| Issued To                   | Issued By                       | Expiratio         | Friendly Name             |
| Mpki-Test-001               | Trial A CA                      | 9/29/2017         | CN=Mpki-Test-0            |
| <u>I</u> mport <u>E</u> x   | port <u>R</u> emove             |                   | Advanced                  |
| ertificate intended<br>All> | purposes                        |                   |                           |
|                             |                                 |                   | View                      |
|                             |                                 |                   | Close                     |

• Select [Trusted Root Certification Authorities] to display certificates.

| Certificates                                                                                                    |                                            |                                                                                                    |                                                                                                    |                                                                                                    |                                                                                                    |                                                                                                    | ×   |
|----------------------------------------------------------------------------------------------------|--------------------------------------------|----------------------------------------------------------------------------------------------------|----------------------------------------------------------------------------------------------------|----------------------------------------------------------------------------------------------------|----------------------------------------------------------------------------------------------------|----------------------------------------------------------------------------------------------------|-----|
| Intended purpose:                                                                                                    | <all></all>                                |                                                                                                    |                                                                                                    |                                                                                                    |                                                                                                    |                                                                                                    | ~   |
| Intermediate Certificat                                                                                                    | ion Aut                                    | thorities                                                                                                    | Trusted Root C                                                                                                    | ertification Aut                                                                                                    | horities                                                                                                 | Trusted Publ                                                                                               | • • |
| Issued To<br>AddTrust Extern<br>Baltimore Cyber<br>Class 3 Public Pri<br>Copyright (c) 19<br>DigiCert Global R<br>DigiCert High Ass<br>Entrust Root Cer<br>Equifax Secure C | al<br>ma<br>97<br>97<br>sur<br>ttifi<br>CA | Issued B<br>AddTrust<br>Baltimore<br>Class 3 P<br>Copyrigh<br>DigiCert<br>DigiCert<br>Entrust F<br>Equifax S<br>GeoTrust | y<br>t External CA<br>cyberTrust<br>ublic Primary<br>it (c) 1997 Mi<br>Global Root CA<br>High Assuran<br>Root Certifica<br>Secure Certifi<br>t Global CA | Expiratio<br>5/30/2020<br>5/13/2025<br>8/2/2028<br>12/31/1999<br>11/10/2031<br>11/10/2031<br>11/28/2026<br>8/23/2018<br>5/21/2022 | Friendl<br>The US<br>DigiCer<br>VeriSigi<br>Microso<br>DigiCer<br>DigiCer<br>Entrust<br>GeoTru<br>GeoTru | y Name<br>ERTrust<br>rt Baltimor<br>n Class 3<br>oft Timest<br>rt<br>t<br>t<br>ust<br>ust<br>ust Global CA | ~   |
| Import                                                                                                    | ort                                        | R                                                                                                    | emove                                                                                                    |                                                                                                    |                                                                                                    | <u>A</u> dvan                                                                                              | ced |
| Certificate intended pu                                                                                                    | urposes                                    | 5                                                                                                    |                                                                                                    |                                                                                                    |                                                                                                    | View                                                                                                    |     |
|                                                                                                    |                                            |                                                                                                    |                                                                                                    |                                                                                                    |                                                                                                    | Clos                                                                                                    | e   |

### 6.3. Usage Cautions

(t cybertrust

#### 6.3.1. A target user during installation

This application does not support installation for all users by the administrator user.

Therefore, this application must be installed separately for each user.

#### 6.3.2. Registry operation error during installation

This error may occur while installing this application.

| 🔀 JFEeng ManagedPKI Client        | t                 | >                        |
|-----------------------------------|-------------------|--------------------------|
| Could not write value             | to key            |                          |
| access to that key, or contact vo | Verity            | that you have sufficient |
|                                   |                   |                          |
|                                   |                   |                          |
|                                   |                   |                          |
|                                   |                   |                          |
| E <u>x</u> it Installation        | <u>I</u> ry Again | C <u>o</u> ntinue        |
| E <u>x</u> it Installation        | <u>I</u> ry Again | C <u>o</u> ntinue        |
| E <u>x</u> it Installation        | <u>I</u> ry Again | C <u>o</u> ntinue        |
| E <u>x</u> it Installation        | <u>I</u> ry Again | C <u>o</u> ntinue        |

If you click [Continue] on this screen, the installation itself will continue and the application will be installed. However, due to this error, the application may not start automatically during login.

In this case, you will need to reinstall the application or contact the administrator.

#### 6.3.3. Repair installation

Cybertrust

After the application is installed and the msi file same as the file used for installation is executed, the screen below will be displayed.

| 🛃 JFEeng ManagedPKI Client                                                  |                    |                | _     |             | ×    |
|-----------------------------------------------------------------------------|--------------------|----------------|-------|-------------|------|
| Welcome to the JFEeng<br>Wizard                                             | ManagedPl          | KI Client S    | Setup | I           | -    |
| Select whether you want to repair or remo                                   | ove JFE eng Manage | edPKI Client.  |       |             |      |
| Repair JFE eng ManagedPKI Client           Remove JFE eng ManagedPKI Client | nt                 |                |       |             |      |
|                                                                             |                    |                |       |             |      |
|                                                                             |                    |                |       |             |      |
|                                                                             | Cancel             | < <u>B</u> ack |       | <u>F</u> ir | iish |

Select "Repair JFEeng ManagedPKI Client" and click [Finish] on this screen to execute the repair installation.

However, this repair installation does not overwrite the existing files. It will be restored if the target files do not exist such as they are deleted manually.

\* The original EXE file will be not replaced even when the EXE file of another application is intentionally renamed and copied to the same folder.